## 【視聴方法説明書】 第38回日本頭蓋顎顔面外科学会学術集会 - Web開催 -

株式会社メネルジア (医療動画サービス『iryoo.com』 運営)

2020年11月01日【第1.1版】

Copyright @2020 MENERGIA Inc. All Right Reserved

OS

CPU

Web開催のサイト並びに動画を視聴される際の推奨環境は以下の通りです。

- :Windows7 SP1 以上、MacOS10.5 以上
  - :Intel Corei3 以上
- ■メモリ :4GB 以上 ■ブラウザ :Google C
  - :Google Chrome、FireFox、Microsft Edge、Safari ※何れも最新バージョン

■推奨通信速度:10Mbps以上 ※下記のWebサイトで測定可能です https://speedtest.gate02.ne.jp/ https://fast.com/ja/

※Zoomビデオウェビナーの視聴環境についてはZoom社のHPで ご確認ください。

#### 1) ログイン方法

#### 次の手順によりログインしてください。

①学会ホームページ内の[WEB開催特設サイト] からオンラインシステムのログインページ(※1) にアクセスしてください。

②ログインページ上でID(=メールアドレス)及び パスワード(※2)を入力し、[ログイン]をクリック してください。

【ご注意】参加登録されていない場合は [参加登録]ボタンから、登録を行ってください。

|           | 【ログインページ】                                           |    |     |   |   |
|-----------|-----------------------------------------------------|----|-----|---|---|
| ← → C     |                                                     | 07 | * : | • | ÷ |
| iryoo.com |                                                     |    |     |   |   |
|           | 第38回日本頭蓋顎顔面外科学会<br>学術集会                             | 22 |     |   |   |
|           | ID                                                  |    |     |   |   |
|           | パスワード                                               |    |     |   |   |
|           | ログイン 参加登録                                           |    |     |   |   |
|           | I Dをお持ちでない方は【参加登録】に進んでんでください<br><b>ログイン情報を忘れた方へ</b> |    |     |   |   |

※1:<u>https://iryoo.com/login/169?top=live</u> (参加登録時の完了メール(※3)の本文中に記載のログインURLと同じです)

※2:参加登録時にご自身で登録された「メールアドレス」・「パスワード」です

※3:メールの件名「第38回日本頭蓋顎顔面外科学会学術集会」登録完了のお知らせ(iryoo.com)

#### 2) ログイン直後のページ(例.1日目)

#### 第1~5会場(ライブ配信) 及びポスター会場(オンデマンド配信)のプログラムページ です。ブラウザのサイズにより、表示される会場数が異なりますが、[スライドボタン] をクリックすると、左右に移動できます。

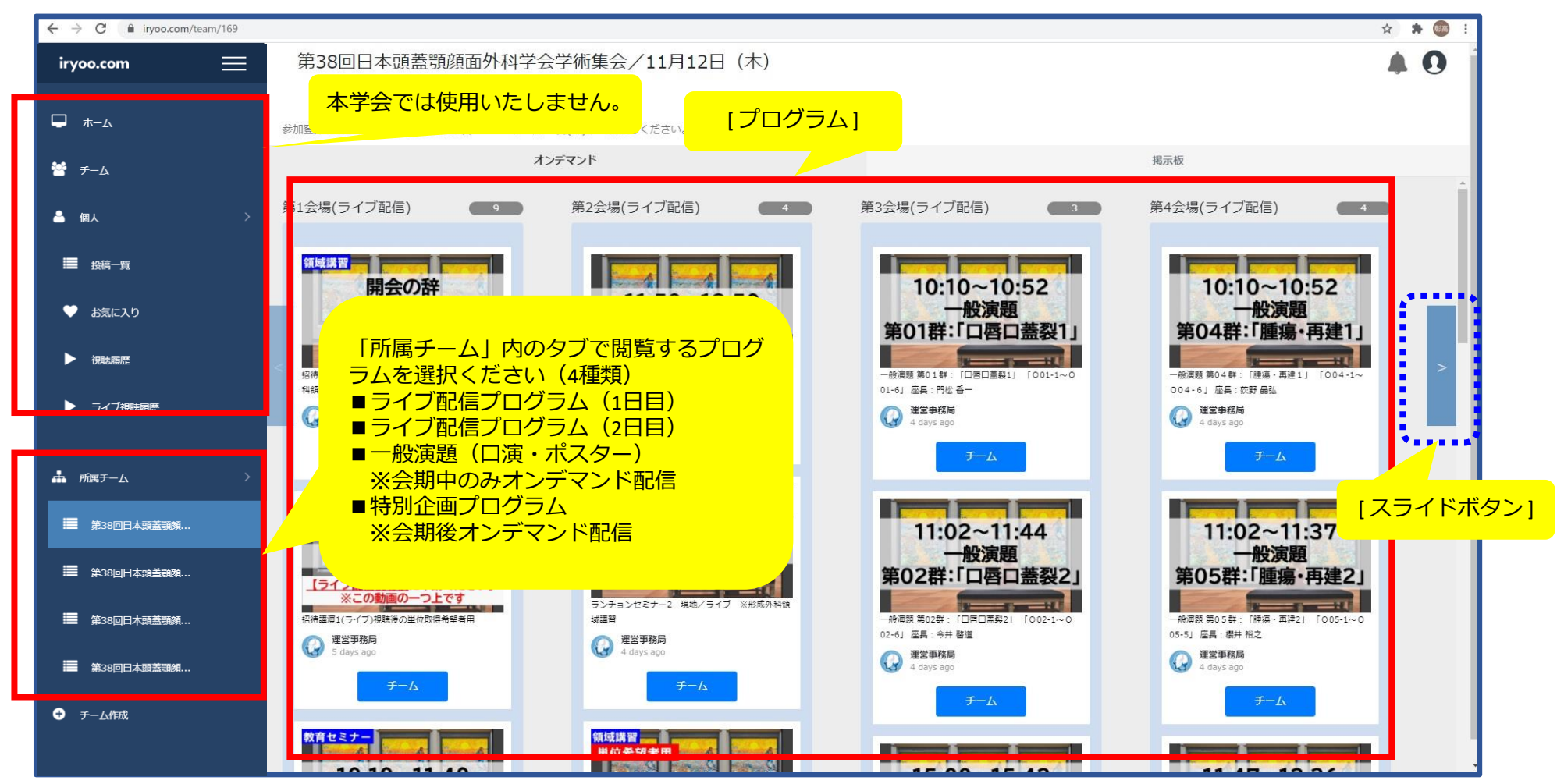

#### 3)各プログラムのライブの視聴方法

各プログラムのライブの視聴方法は次の通りです。

①視聴されたいプログラムのサムネイル(※1)を クリックしてください。 例)「招待講演 1」

 ②視聴ページの右側の概要欄に記載されている URL(※2)をクリックしてください。
 別ページに遷移し、Zoomビデオウェビナー(ライブ) を視聴できます。

【備考】開始時間前の入室も可能です。 同じ会場のプログラムの視聴を続ける場合、 Zoomの入退室は不要です。

※1:演題・時間等が記載された画像

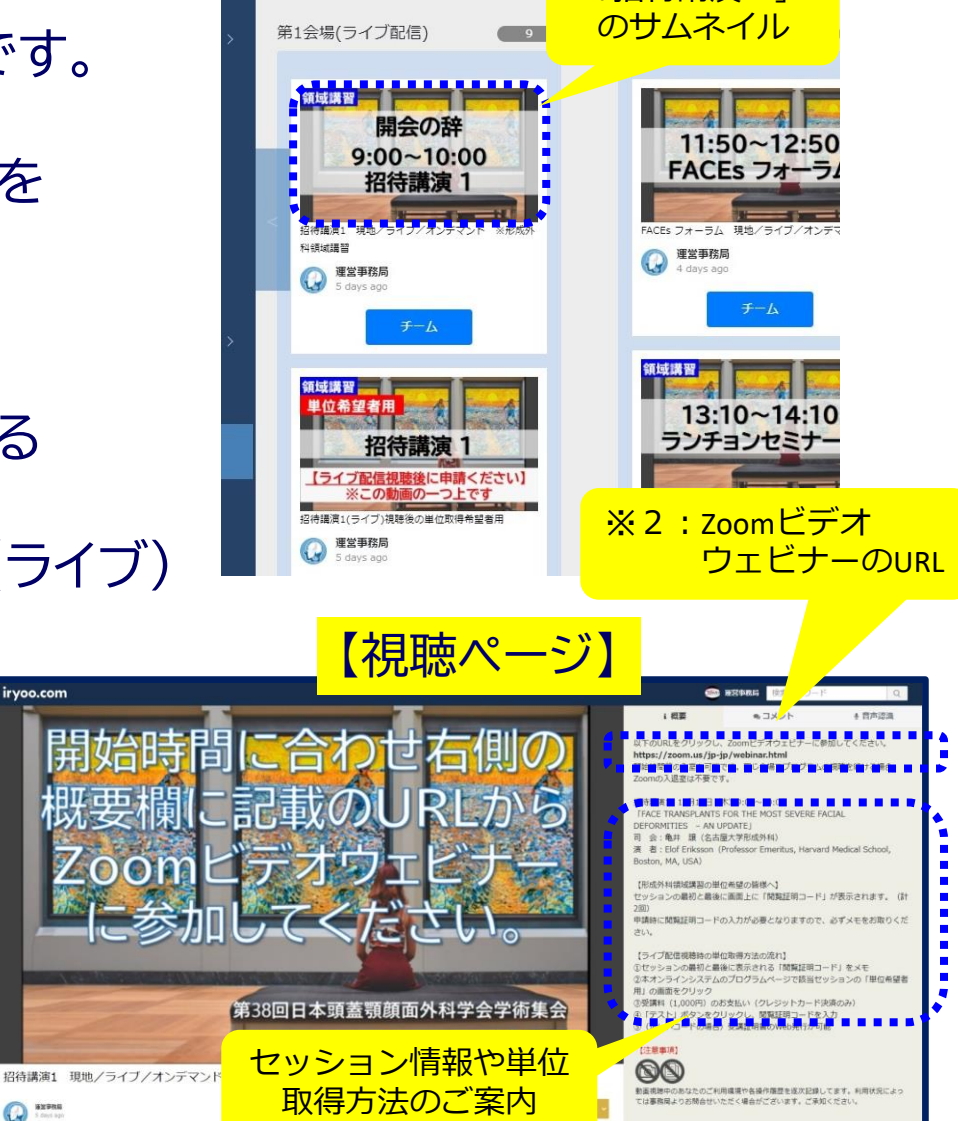

[招待講演1]

#### 4-1)各プログラムの種類について(会期中ライブ視聴)

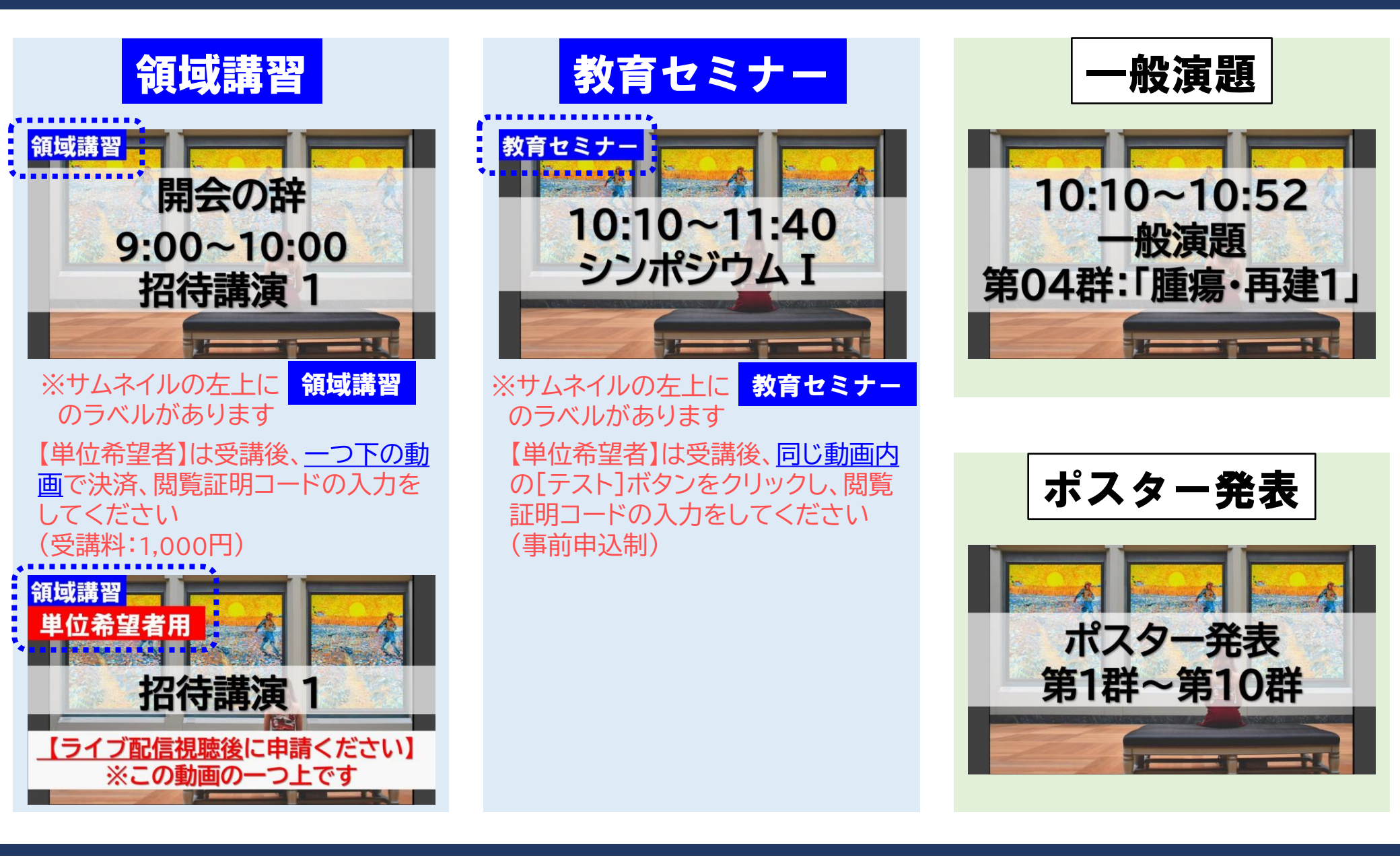

### 4-2)各プログラムの種類について(会期後オンデマンド配信)

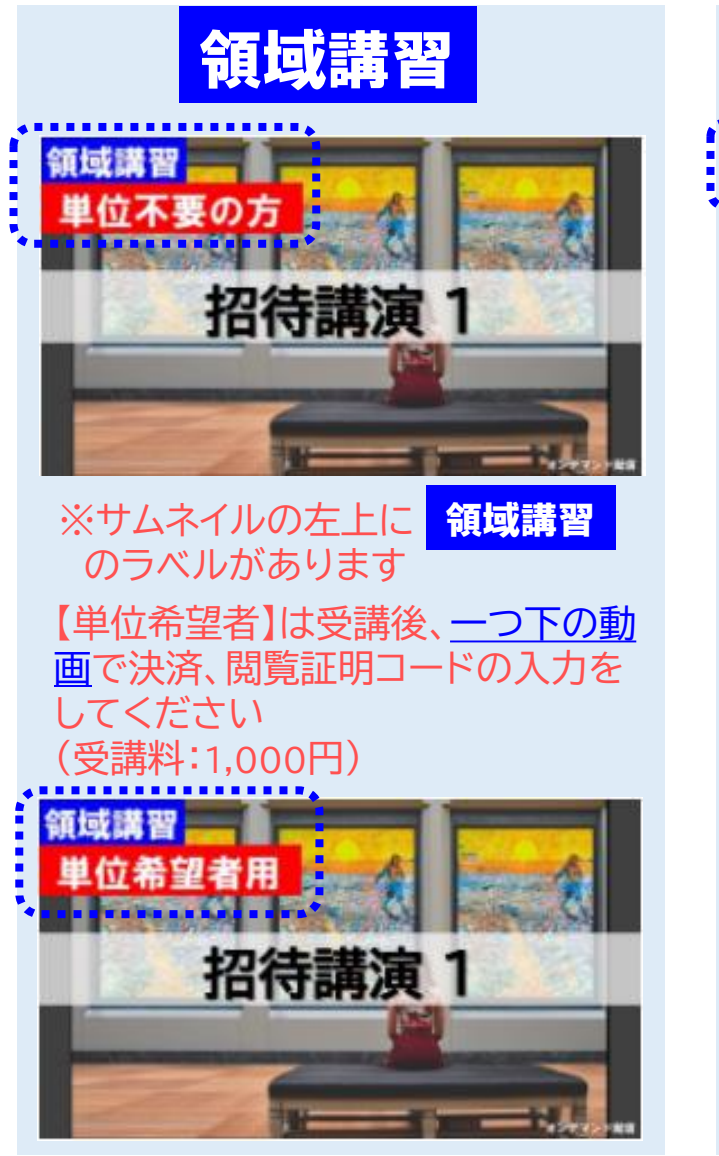

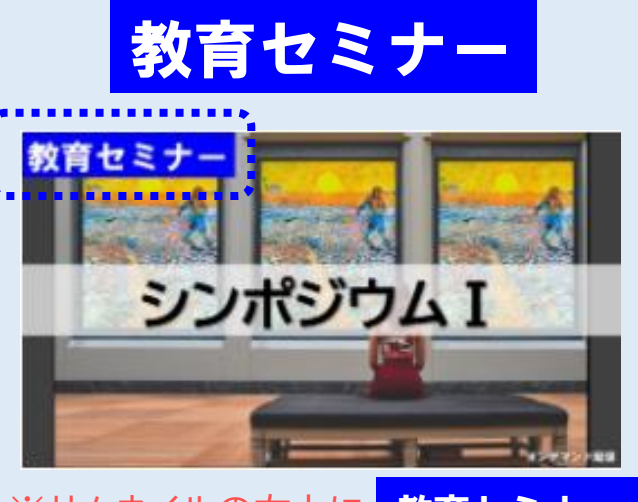

※サムネイルの左上に 教育セミナー のラベルがあります

【単位希望者】は受講後、<u>同じ動画内</u>の[テスト]ボタンをクリックし、閲覧 証明コードの入力をしてください (事前申込制)

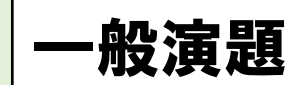

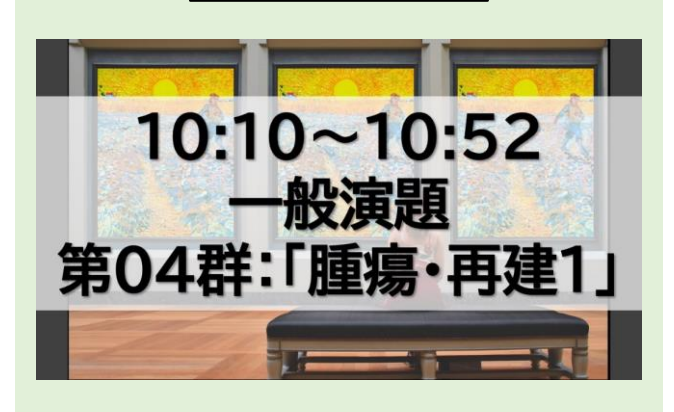

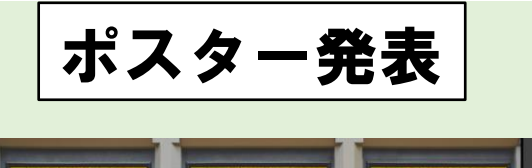

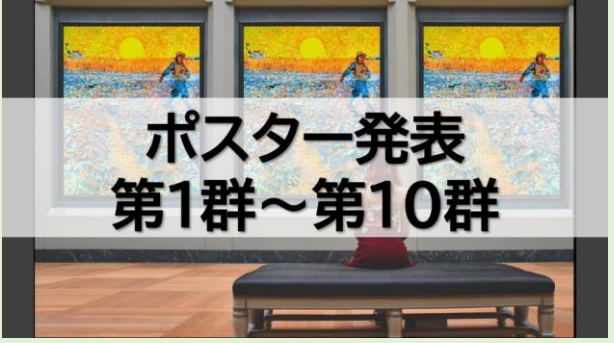

#### 5-1)領域講習の単位申請方法について(会期中ライブ視聴)

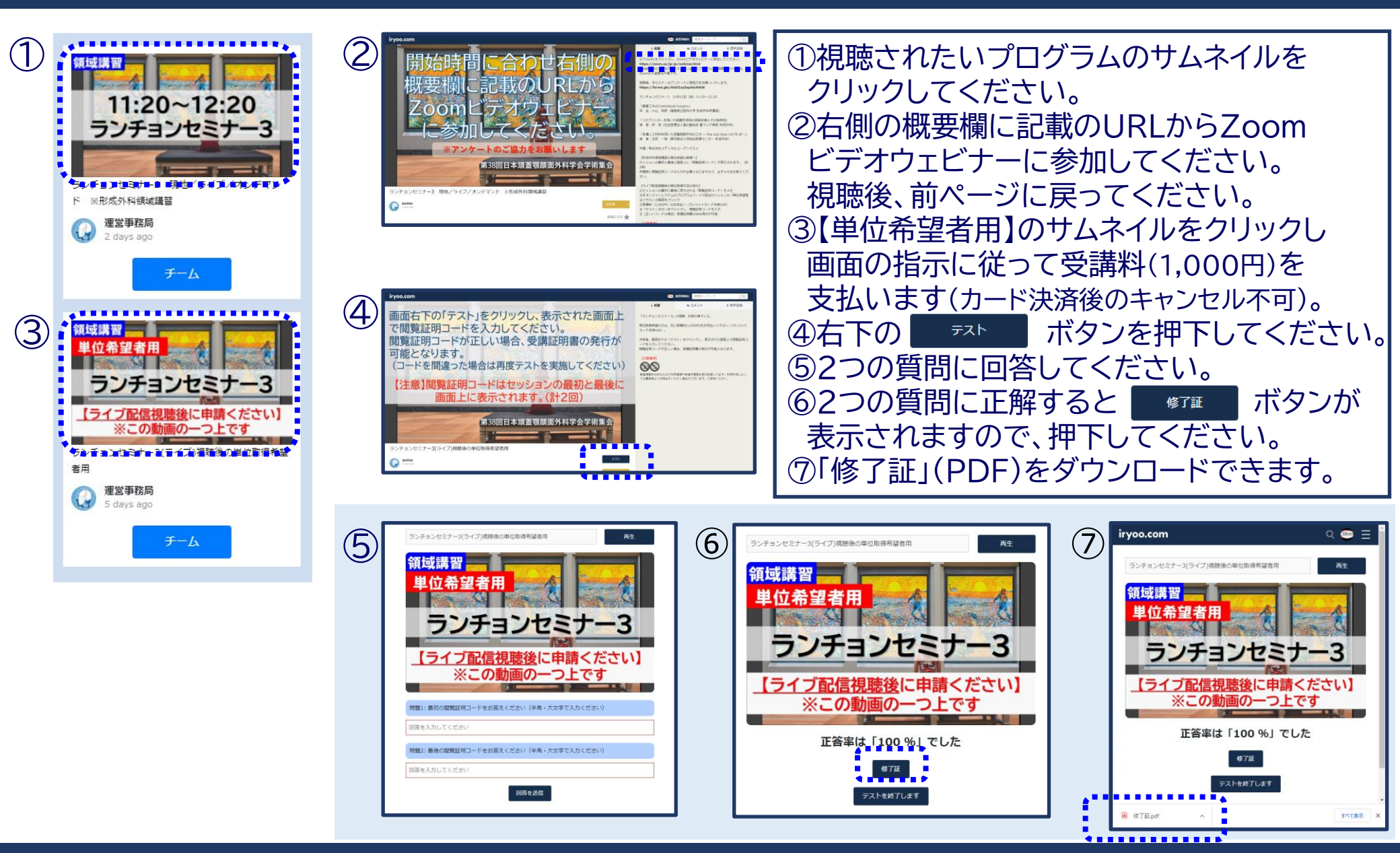

### 5-2) 領域講習の単位申請方法について (会期後オンデマンド配信)

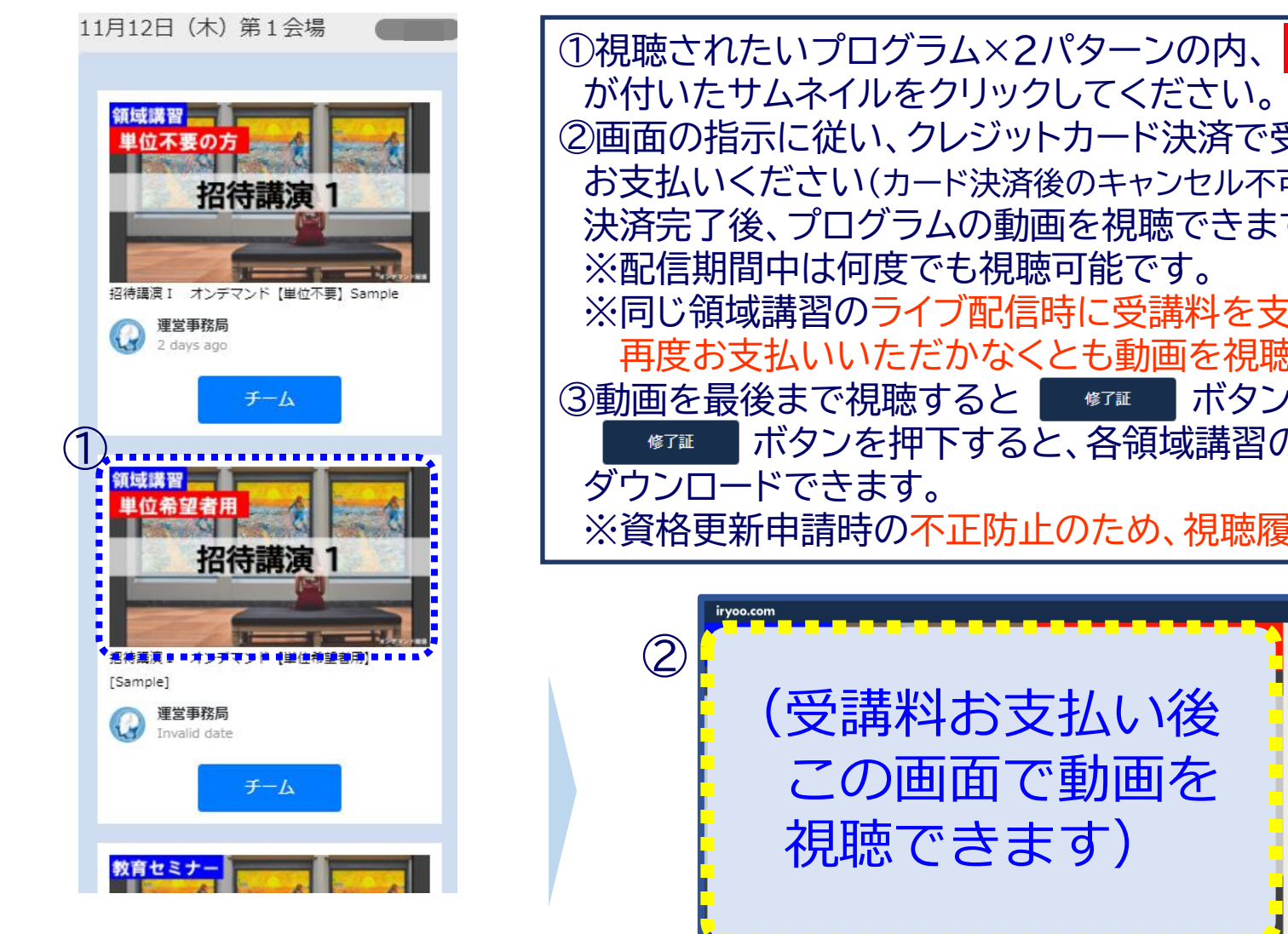

②画面の指示に従い、クレジットカード決済で受講料(1.000円)を お支払いください(カード決済後のキャンセル不可)。 決済完了後、プログラムの動画を視聴できます。 ※同じ領域講習のライブ配信時に受講料を支払い済みの方は 再度お支払いいただかなくとも動画を視聴可能です。 「ボタンが表示されます。 ボタンを押下すると、各領域講習の『受講証明書』を ※資格更新申請時の不正防止のため、視聴履歴を確認しております。

単位希望者用

のラベル

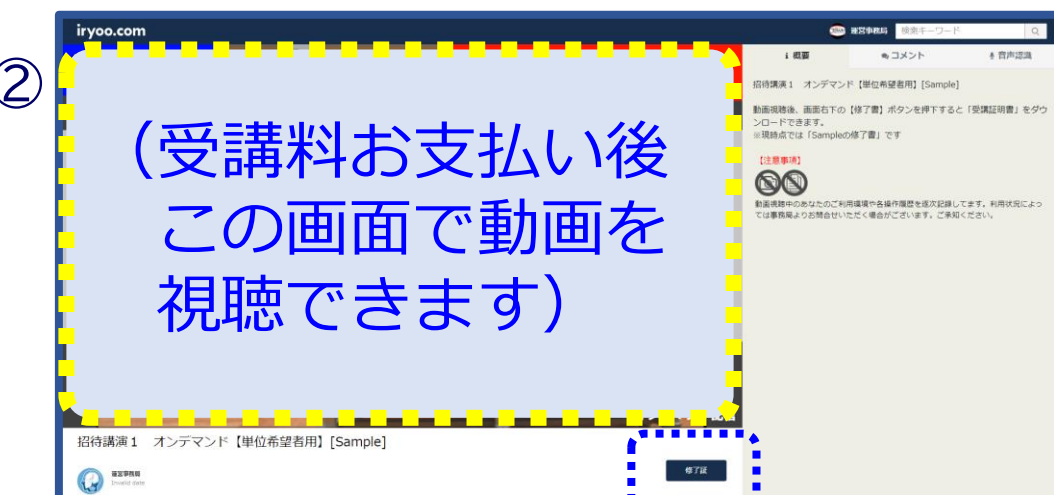

\*\*\*\*\*\*\*

### 6-1)教育セミナーの単位申請方法について(会期中ライブ視聴)

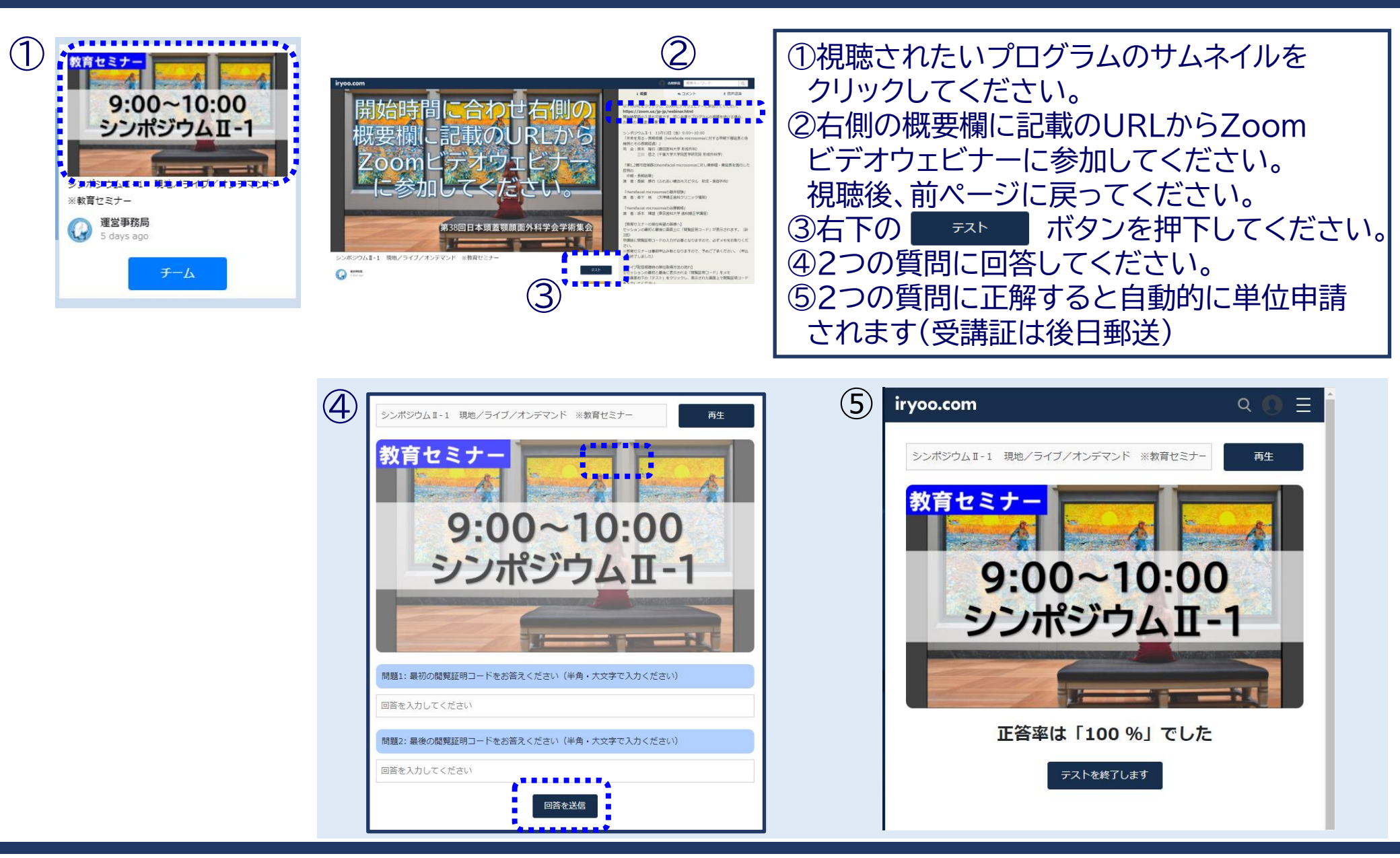

#### 6-2)教育セミナーの単位申請方法について(会期後オンデマンド配信)

①視聴されたいプログラムのサムネイルをクリックしてください。

②プログラムの動画を視聴できます。最後まで動画を視聴すると"事前に単位申請を申し込まれた方"は自動的に単位申請されます(受講証は後日郵送)。 ※単位申請における不正防止のため、視聴履歴を確認しております

③ ボタンを押下すると、"動画を全て視聴したことを証明"する『修了書』を ダウンロードできますが、これは『受講証』ではありません。ご注意ください。 ※必要に応じ、控えとして保存してください(保存は必須ではありません)。

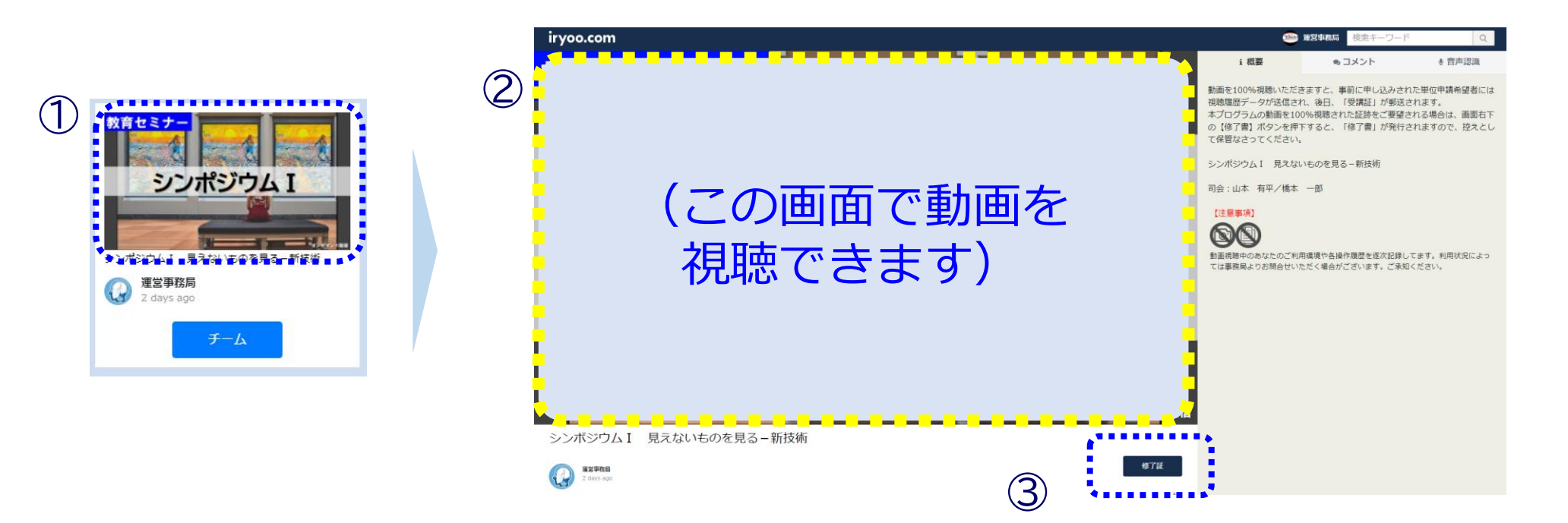

#### 7) 領収証の発行手順について

参加費等に関する領収証(PDF)の発行手順は次の通りです。

①ログイン後、ページ右上の【人型アイコン】をクリックした後 [個人設定]を選択してください。 ⇒[個人設定]ページに遷移します

②「個人設定」ページの左メニューの[購入履歴]から該当の決済の [領収書を発行]ボタンをクリックしますとダウンロードが開始します。

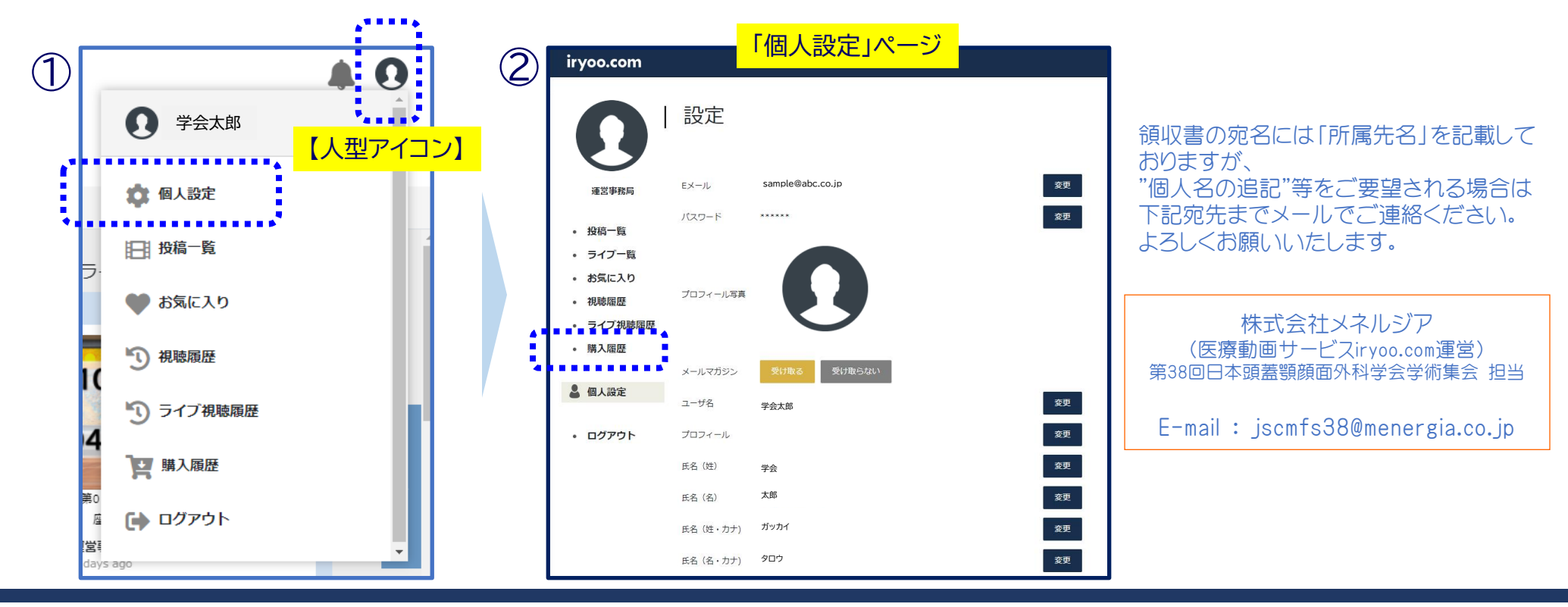

# (医療動画サービス『iryoo.com』運営) MENERGIA

株式会社メネルジア 〒107-0061 東京都港区北青山二丁目5番8号青山OMスクエア 8階 【お問合せ先】jscmfs38@menergia.co.jp